[Internet Explorer 10.0, 11.0]

请由Internet Explorer 菜单栏上点击「档案」(如果菜单栏被隐藏,请先按键盘上的"ALT"键以显示),选择「开新工作阶段」以开启另一个新的浏览器窗口,用作同时登入道路货物资料系统。

## [Mozilla Firefox]

- 关闭所有Mozilla Firefox 浏览器窗口,确定没有在背景中运行的浏览器窗口。
- 点击「开始」,然后在「搜寻程序和文件」之字段内输入
  "firefox.exe -profilemanager"。
- 3. 如果你的计算机上安装了多于一个版本的Mozilla Firefox, 你需要在 firefox.exe 前输入完装文件位置。
- 4. 在「Firefox 撰取使用者设定文件」窗口上,点击「建立设定档」, 然后按照精灵指示建立及储存新的设定档。以下我们会用新设定档名称"New Instance" 作示范说明。当完成后,新建立设定文件的名称将 会显示于窗口右方的清单之中。点击「结束」以关闭「撰取使用者设定文件」窗口。
- 5. 复制桌面上Mozilla Firefox 之捷径,并且重新命名(例如:命名为 "Mozilla Firefox 2")。
- 6. 于新复制之捷径图标上按右键,选择「内容」以开启「Mozilla Firefox 内容」窗口。于「快捷方式」分页上,「目标」之字段内,在原有内容 的最后位置后,加入"-P "New Instance" -no-remote"。点击「确定」 以储存新的变更及关闭「Mozilla Firefox 内容」窗口。
- 7. 双击新复制之捷径图标以开启另一个新的Mozilla Firefox 浏览器窗口, 用作同时登入道路货物资料系统。